# เอกสารเพิ่มเติมจากคู่มือ P1

คู่มือโปรแกรม MICROFEAP for Windows โมดูล P1 (เล่มน้ำเงิน ปกแข็ง) เขียนขึ้นในเดือน มี.ค. 2545 เพื่อรองรับการใช้งานของโมดูล P1:Release 1.0 โปรแกรมได้รับการพัฒนาและปรับปรุงอย่างต่อเนื่องเป็น Release สูงขึ้น จนในเดือน ส.ค. 2553 ได้ออก Release 3.0 ตัวล่าสุด ซึ่งเพิ่มประสิทธิภาพในการออกแบบคาน และเสาคอนกรีตเสริมเหล็ก ดังนั้น เอกสารนี้จึงสรุปเนื้อหาในส่วนที่ได้ปรับปรุงเพิ่มเติมจากคู่มือ

## 1. การ Run โปรแกรม (ยกเลิกบทที่ 2 ในคู่มือ และให้อ่านตรงนี้แทน)

โปรแกรมรุ่นปัจจุบันถูกกำหนดให้ Run ใน Handy Drive (HD) ของชมรม เมื่อผู้ใช้เสียบ HD เข้ากับ เครื่องคอมฯ ให้ไปที่โฟลเดอร์ MFW\_P1 แล้วคลิ๊ก Run ไฟล์ **P1** MFW\_P1r30.exe หน้าต่าง Logo ของโมดูล P1 จะปรากฏขึ้นบนจอ ผู้ใช้สามารถอ่านคำแนะนำการใช้งานในบทที่ 3, 4 และ 5 ตามลำดับ เมื่อจะออกจาก โปรแกรมให้คลิ๊กที่คำสั่ง <<u>E</u>xit> ในหน้าต่าง Activity Menu และก่อนจะดึง HD ออกจากเครื่อง ควรคลิ๊กปุ่ม icon **ช**ที่ Task bar ให้เครื่องรับรู้ว่าจะหยุดการใช้งานช่อง Drive ที่เสียบ HD ตัวนั้น

## 2. <u>ในส่วนการป้อนข้อมูล Project Data</u>

- 🖉 ชื่อ Master Filename สามารถตั้งได้ถึง 18 ตัวอักษร
- 🗷 Project Title และชื่อ Engineer พิมพ์เป็นภาษาไทยได้
- 🕿 การเลือกหน่วยของ Force และ Length จะมีผลต่อการคำนวณ
- 🗷 ในส่วนของ <<u>B</u>oundary data> มีปุ่มกดเลือกประเภทของ Supports แบบ Fixed, Hinge, Roller, ... ได้โดยสะดวก
- *≪* ในส่วนของ <<u>M</u>aterial data>
  - มีปุ่มกดค่า Young's Modulus ของเหล็ก (Es) และคอนกรีต (Ec) ให้ เลือกใช้งาน ค่าจะปรากฏขึ้นโดยอัตโนมัติตามหน่วยที่ผู้ใช้กำหนด
  - การป้อนค่า Section Properties ทำได้ 4 รูปแบบ ดังนี้
    - 1) <u>G</u>eneral → ผู้ใช้ป้อนค่า A, I, ... เอง
    - <u>R</u>ectangular → กรณีหน้าตัดสี่เหลี่ยมผืนผ้า ป้อนความกว้างและ ความลึก (B, D) โปรแกรมจะคำนวณค่า A, I ให้เองโดยอัตโนมัติ
    - 3) **C**ircular → ป้อนค่า diameter (D) ในกรณีหน้าตัดวงกลม
    - 4) <u>S</u>teel Table → เลือกใช้หน้าตัดจากตารางเหล็กที่มีอยู่ในโปรแกรมกว่า
       400 หน้าตัด (ตัว C, 2C, H, I, WF, เหล็กฉาก L, 2L, Pipe, Box, Light
       Lip\_C) ค่า A, I, ... จะตามมาโดยอัตโนมัติ หากต้องจะเพิ่มหรือลบข้อมูล
       ของหน้าตัด ให้ใช้ปุ่มคำสั่ง <<u>A</u>dd> หรือ <<u>D</u>elete>

| Steel Table    | (407 Sectio | ons) ——— |      |      |      |      |        |
|----------------|-------------|----------|------|------|------|------|--------|
| Sections       | Wt<br>he (n | Area     | Ix   | Iy   | Sx   | Sy   | Rmin   |
|                | kg∕m        | Cm Z     | CM 4 | Cm 4 | Cm 3 | Cm 3 | CM     |
| C75x40x5x7     | 6.9         | 8.82     | 75.3 | 12.2 | 20.1 | 4.5  | 1.18 🔺 |
| C100x50x5x7.5  | 9.4         | 11.92    | 188  | 26.0 | 37.6 | 7.5  | 1.48 🚍 |
| C125x65x6x8    | 13.4        | 17.11    | 424  | 61.8 | 67.8 | 13.4 | 1.90   |
| C150x75x6.5x10 | 18.6        | 23.71    | 861  | 117  | 115  | 22.4 | 2.22   |
| C150x75x9x12.5 | 24.0        | 30.59    | 1050 | 147  | 140  | 28.3 | 2.19   |

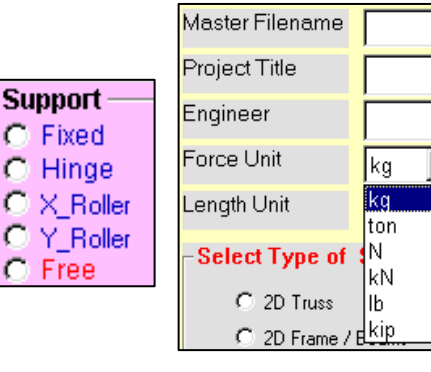

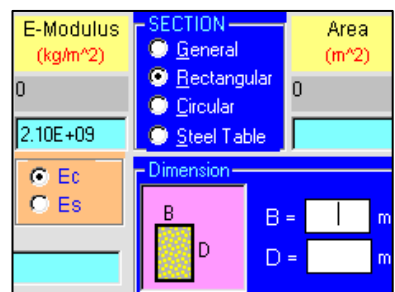

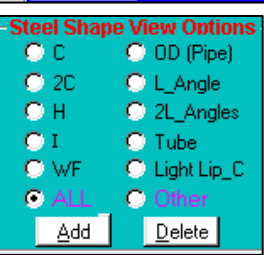

- 📧 ในส่วนของ <<u>L</u>oad data> เข้าไปที่เมนูย่อยของ <<u>V</u>olume load>
  - มีปุ่มกดเลือกค่าน้ำหนักวัสดุ (Self\_weight) ของเหล็ก (7,850 kg/m<sup>3</sup>) และคอนกรีต (2,400 kg/m<sup>3</sup>) โดยอัตโนมัติตามหน่วย ที่เลือกไว้ในตอนตัน
- แส่วนของ <Utility> มีคำสั่งแปลงหน่วย <Convert Units> ของแรงและ ระยะทางในรูปแบบต่างๆ ให้เลือกใช้งานโดยอัตโนมัติ เช่น ในตอนแรกใช้ หน่วย kg, m ต่อมาอยากเปลี่ยนเป็น ton, m (หรือหน่วยอื่น) ผู้ใช้สามารถ เลือกใช้ Utility นี้แปลงหน่วยได้อย่างสะดวก จากนั้นจะต้อง Solution ใหม่ ทุกครั้งที่มีการแปลงหน่วย

| Volume l | Load Data — |          | -Self-Weight- |
|----------|-------------|----------|---------------|
| Vx =     |             | (kg/m^3) | Concrete      |
| Vy =     | -2400       | (kg/m^3) | O Steel       |

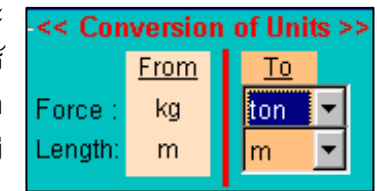

#### 📧 เพิ่มช่องทางเลือกในการรับ <<u>G</u>et> และส่ง <<u>S</u>end> ข้อมูลในรูปของ Text File

โมดูล Release 3.0 ได้เพิ่มทางเลือกใน Node การรับข้อมูลของ Coordinate, Element Connectivity และ Nodal forces ทาง Text files ซึ่งสร้างจากโปรแกรมอื่น เช่น Notepad, Excel, Word, ... แล้ว save ภายใต้นามสกุล \*.txt หรือ \*.prn ผู้ใช้คลิ๊กปุ่มคำสั่ง <Get data...> เลือ ไฟล์ข้อมูล และคลิ๊กปุ่มคำสั่ง <<u>G</u>et> เพื่อดึ ข้อมูลเข้าสู่โปรเจ็คที่ทำงาน ในทางกลับกันถ้ ต้องการจะส่งข้อมูลออก ก็สามารถใช้คำส่ <Send data...> พิมพ์ชื่อ Text file และเลือ File type ที่จะ save แล้วคลิ้กปุ่มคำสั่ง <<u>S</u>end>

์ตัวอย่างรูปแบบการพิมพ์ข้อมูลใน Text files

• Coordinate data

| พิมพ์ค่า x-coor. | เว้นช่องว่าง | พิมพ์ค่า y-coor. ของ Node 1 |  |
|------------------|--------------|-----------------------------|--|
| พิมพ์ค่า x-coor. | เว้นช่องว่าง | พิมพ์ค่า y-coor. ของ Node 2 |  |
|                  |              |                             |  |
|                  |              |                             |  |
|                  |              | n                           |  |

#### Element connectivity data

พิมพ์ค่า Start\_node เว้นช่อง พิมพ์ค่า End\_node ของ Elem.1 พิมพ์ค่า Start\_node เว้นช่อง พิมพ์ค่า End\_node ของ Elem.2

| <br> | <br>  |
|------|-------|
| <br> | <br>  |
| <br> | <br>n |

|         | X-Coor.<br>(m) | Y-Coor.<br>(m)     | Node_Gen.      |                      |                |
|---------|----------------|--------------------|----------------|----------------------|----------------|
|         | 0              | 0                  | 0              | Coord                | A start film   |
|         |                |                    |                | Send                 |                |
|         | ,              | ,<br>Clea <u>r</u> | <u></u> к      | <u>C</u> et data fro | m text file    |
| ก       | << Get coo     | rdinate data       | a from text fi | le >>                | ×              |
| ้ง      | Current P      | roject : 7-ST      |                | - File Type-         | <u>D</u> elete |
| in      | Name of T      | ext File: 7-ST     | Г              | O *.pm               | ⊻iew           |
| ะ<br>เง | (Get for       | mat> X-coo         | r. Y-coor.)    |                      | <u>G</u> et    |
| ก       | Drive:         | Folder:            |                | Text File:           |                |
|         | 😅 d:           | 🔟 🛄 d: \           | P1 data        | FX1 TXT              |                |
|         |                | 📄 Artit            | 1.data         | EX2.txt              |                |
|         |                | 🔲 🛄 Wat            |                |                      |                |

| -            |              |                             |
|--------------|--------------|-----------------------------|
| 🜌 7-         | -st.txt      | - Notepad                   |
| <u>F</u> ile | <u>E</u> dit | <u>S</u> earch <u>H</u> elp |
| 0            | 0            | ← ค่า (x, y) node 1         |
| 0            | 3.2          | ← ค่า (x, y) node 2         |
| 0            | 6.4          |                             |
| 0            | 9.6          |                             |
| 0            | 12.8         | ← ค่า (x, y) node 5         |
| 0            | 16           |                             |

ตัวอย่าง Text file เก็บข้อมูล Coordinate พิมพ์ใน Notepad

| <i>🛃</i> 7·  | ST.p         | rn - Notep         | ad                   |
|--------------|--------------|--------------------|----------------------|
| <u>F</u> ile | <u>E</u> dit | <u>S</u> earch     | <u>H</u> elp         |
| 1            | 2            | ← Conne            | ectivities ของ Elem1 |
| 2            | 3            | $\leftarrow$ Conne | ectivities ของ Elem2 |
| З            | 4            |                    |                      |
| 4            | 5            |                    |                      |
| 5            | 6            | ← Conne            | ectivities ของ Elem5 |
| 6            | 7            |                    |                      |

ตัวอย่าง Text file เก็บข้อมูล Element Connectivity พิมพ์ใน Notepad

หน้า... 2

Load Case

## 3. <u>ในโหมดแสดงผลทาง Graphics</u>

- ช้อมูลของ Loads ที่กระทำ เช่น Joint loads, Point loads บนชิ้นส่วน, Uniform loads, Volume loads หรือ Temperature loads สามารถ แสดงผลทางรูปกราฟฟิกได้ ช่วยให้ง่ายต่อการตรวจสอบข้อมูล
- 📧 สามารถดูค่าของ Support Reactions ที่เกิดขึ้นในโหมดกราฟ<sup>ี่</sup>ฟิกได้
- 📧 ชิ้นส่วนที่รับแรงภายในสูงสุด / ด่ำสุด มีการแยกส์ให้เห็นชัดเจน

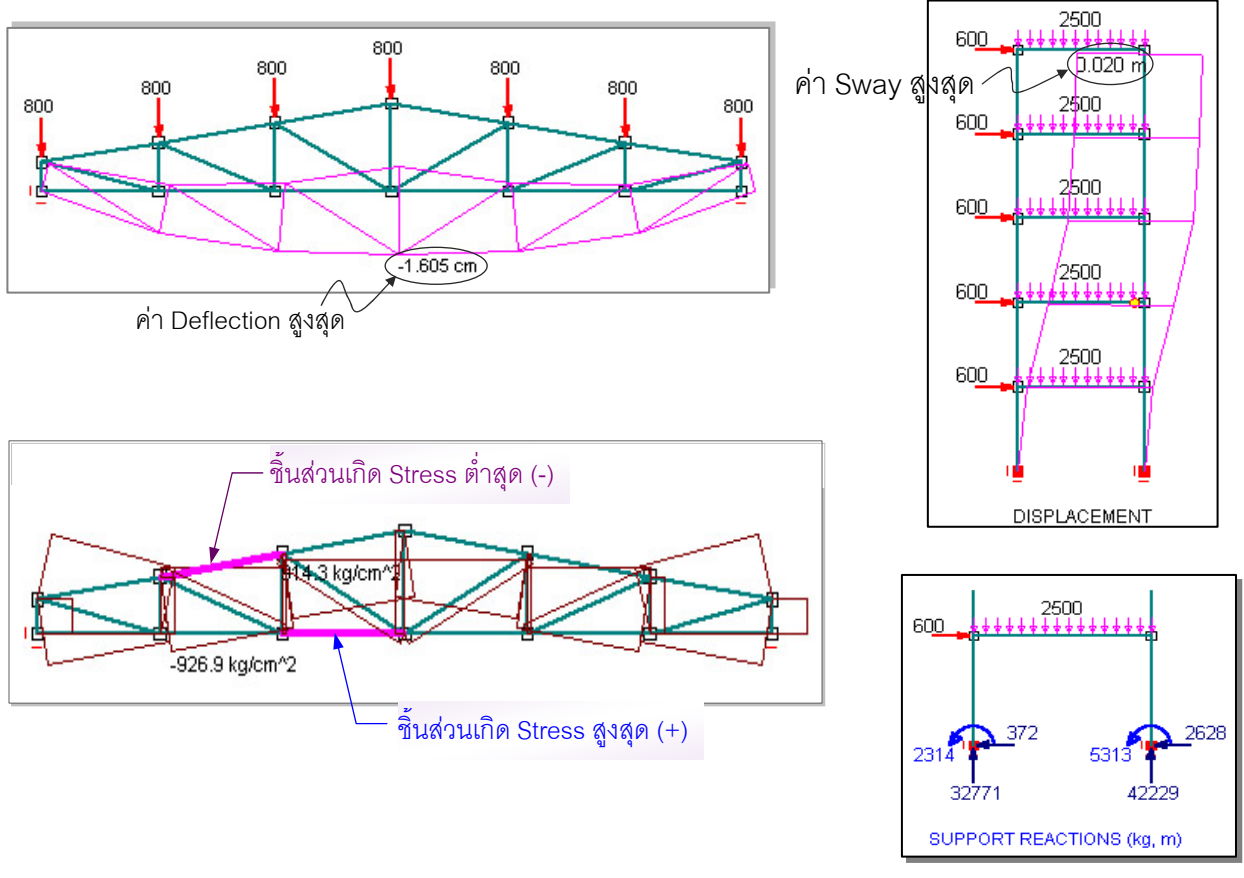

ตัวอย่างการแสดงผลทางกราฟฟิก

## 4. <u>ในโหมดแสดงผลลัพธ์ Results</u>

- หน้าจอแสดงผลลัพธ์แบบตัวเลขของ Displacements, Stresses, Reactions มีการออกแบบให้เชื่อมโยงถึง กันเพื่อสะดวกต่อการเรียกใช้งาน และยังสามารถเชื่อมโยงไปยังผลลัพธ์แบบกราฟฟิกได้อีกด้วย บน หน้าจอของผลลัพธ์จะแสดงชื่อ Project พร้อมข้อมูลจำนวน Nodes, Elements, Material sets และ Load cases เพื่อบอกให้ผู้ใช้ทราบว่ากำลังทำงานที่โครงการใด
- 🗷 เมื่อคลิ๊กที่ช่อง Load case โปรแกรมจะแสดง Load title เพื่อเตือนความจำ หรือเมื่อคลิ๊กช่อง Material set โปรแกรมก็จะแสดงข้อมูลของหน้าตัดเช่นกัน
- แแต่ละชุดของผลลัพธ์ที่แส<sup>้</sup>ดงผล จะมีตารางสรุปค่าผลลัพธ์สูงสุดและต่ำสุด (Max./ Min.) ที่เกิดขึ้นเพื่อ รายงานให้ผู้ใช้ทราบเพื่อง่ายต่อการนำไปใช้ในการออกแบบ เช่น ค่า Max./ Min. deflection เกิดขึ้นที่ Nodes ใด หรือ ค่า Max./ Min. Moment เกิดขึ้นที่ Elements ใด เป็นตัน

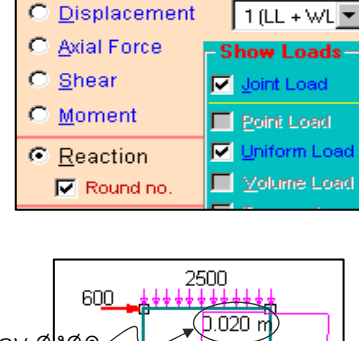

raphics Mer

Geometry

| MICROF     | EAP-P  | '1 for ₩in | dows develo   | ped by Dr. Sompo   | rn Attasaeranewo   | ng        |                                           | - 8 >         |
|------------|--------|------------|---------------|--------------------|--------------------|-----------|-------------------------------------------|---------------|
| uthority : | ดร. สม | พร อรรถแ   | สรณิวงศ์ p13. | 0                  |                    |           | Filename : ExFrame                        |               |
| ss Load    | Case s | stresses ? |               |                    |                    |           | Duriant Diana France                      |               |
| Load (     | `aca ' | 1 (Fact    | on = 1        | TT + WT            |                    |           | Project : Plane Frame                     |               |
| Elem       | Set.   | Hinge      | Section       | Avial-F            | Shear              | Moment    | (Node = 12, Elem = 15, MatSet = 2, Load = | = 1)          |
|            | 000    | mimgo      | (m)           | (kg)               | (kg)               | (kg-m)    |                                           |               |
| 1          | 1      |            | 0.00          | -32771.32          | 372.21             | -2314.47  | Load Case Material S                      | et            |
| _          | -      |            | 4.00          | -32771.32          | 372.21             | -825.62   |                                           |               |
| 2          | 1      |            | 0.00          | -27505.04          | 566.83             | -2156.62  |                                           |               |
|            |        |            | 4.00          | -27505.04          | 566.83             | 110.69    | ALL                                       |               |
| 3          | 1      |            | 0.00          | -19933.53          | 370.36             | 539.76    | 1 (0.4x0.4 m)                             |               |
|            |        |            | 4.00          | -19933.53          | 370.36             | 2021.19   | Element LIS 2 (0.25x0.6 m)                |               |
| 4          | 1      |            | 0.00          | -14084.79          | -1001.75           | 2643.77   | ALL                                       | <b>_</b>      |
|            |        |            | 4.00          | -14084.79          | -1001.75           | -1363.24  |                                           |               |
| 5          | 1      |            | 0.00          | -7251.00           | -1750.66           | 3044.43   |                                           |               |
|            |        |            | 4.00          | -7251.00           | -1750.66           | -3958.20  | Print data Close                          |               |
| 6          | 1      |            | 0.00          | -42228.68          | 2627.79            | -5313.44  |                                           |               |
| _          |        |            | 4.00          | -42228.68          | 2627.79            | 5197.72   | I Souro Eilo Displacements                | i             |
| 7          | 1      |            | 0.00          | -32494.96          | 1833.17            | -6873.61  |                                           | 1             |
|            | -      |            | 4.00          | -32494.96          | 1833.17            | 459.09    | Crophica Departions                       |               |
| 8          | T      |            | 0.00          | -25066.47          | 1429.64            | 459.09    | <u>G</u> raphics <u>R</u> eactions        |               |
|            | 1      |            | 4.00          | -25066.47          | 1427.04            | 4252 50   | *                                         |               |
| 2          | 1      |            | 4 00          | -15915.21          | 2201.75            | 4352.50   |                                           |               |
| 10         | 1      |            | 4.00          | -7749 00           | 2350 66            | -3950 42  | ที่ทุ่ง ruk ถุงบห                         |               |
| 10         | -      |            | 4 00          | -7749 00           | 2350.66            | 5452 21   | Summary of Selected Results               |               |
| 11         | 2      |            | 0.00          | -794 61            | 5266 28            | 1330 99   | Summary of Selected Lesuits               |               |
|            | -      |            | 1.00          | -794.61            | 2766.28            | 5347.27   | May (c) Flags May ()                      | <b>F</b> laws |
|            |        |            | 2.00          | -794.61            | 266.28             | 6863.55   | Max (+) Elem Max (-)                      | Elem          |
|            |        |            | 3.00          | -794.61            | -2233.72           | 5879.83   | Avial (kg) 772 11 13 -42228 6             | 8 6           |
|            |        |            | 4.00          | -794.61            | -4733.72           | 2396.11   |                                           | ŬŬ            |
|            |        |            | 5.00          | -794.61            | -7233.72           | -3587.61  | Shear (kg) 7571.51 12 -9733.7             | 2 11          |
| 10         | 2      | F          | 6.00          | -794.61            | -9733.72           | -12071.32 | M (ke w) 11025 46 40 40074 5              | 22 11         |
| 12         | 2      | 본          | 0.00          | -403.53<br>402 E2  | /5/1.51            | -429.07   | M (Kg-m) 11035.40 12 -12071.3             | 2 11          |
|            |        |            | 2 00          | -403.53            | 3071.51<br>2671 61 | 0712.44   |                                           |               |
|            |        |            | 2.00<br>3.00  | -403.53<br>-/03 E2 | 2071.01<br>71 51   | 2/13.25   |                                           |               |
|            |        |            | 3.00          | -403.33            | /1.51              | IIUJJ.40  |                                           |               |

ตัวอย่างหน้าจอแสดงผลของโหมด Stress Results ของโครงสร้าง Frame

แกรณีของโครงสร้าง Steel Truss ในส่วนของ <<u>S</u>tresses> ได้
 เพิ่มคำสั่งสำหรับตรวจสอบค่า Stress ที่เกิดขึ้นในชิ้นส่วนกับค่า
 Allowable Stress แล้วรายงานเป็นค่าความปลอดภัย (Safety
 Factor) ให้ผู้ออกแบบทราบ พร้อมตัวเลขประสิทธิภาพความ
 ประหยัด (Design Efficiency) ในการออกแบบโครงการนั้นๆ

นอกจากนี้ โปรแกรมยังยอมให้ ผู้ใช้กำหนดค่า Fy และ Es ของ วัสดุได้เอง

| Modulus Es>      | 2040000 | ▼kg/cm^2 |
|------------------|---------|----------|
| Yield Stress Fy> | 5000    | ▼kg/cm^2 |
|                  | 2400    |          |
|                  | 5000    |          |

| Design of <u>T</u> ension / Compression<br>Steel Members with kL/r Effects<br>Design Summary of Selected Elements |           |        |  |  |  |  |  |  |  |
|----------------------------------------------------------------------------------------------------|-----------|--------|--|--|--|--|--|--|--|
| Tension Compression                                                                                               |           |        |  |  |  |  |  |  |  |
| Critical Elem.                                                                                                    | 3         | 8      |  |  |  |  |  |  |  |
| Stress (kg/cm^2)                                                                                                  | 861.2     | -873.1 |  |  |  |  |  |  |  |
| Allow (kg/cm^2)                                                                                                   | 1512.0    | -893.9 |  |  |  |  |  |  |  |
| Safety Factor                                                                                                    | 1.76      | 1.02   |  |  |  |  |  |  |  |
| Status                                                                                                    | <u> </u>  | OK     |  |  |  |  |  |  |  |
| Efficiency o                                                                                                    | fDesign = | 84.2 % |  |  |  |  |  |  |  |
| · · · ·                                                                                                    |           |        |  |  |  |  |  |  |  |

🧟 ผู้ใช้สามารถเรียกดูปริมาณวัสดุ (Volume of materials) ที่ใช้ในแต่ละ Set ได้ เช่นในรูปแสดงปริมาณเหล็ก รูปพรรณของโครงหลังคาที่ออกแบบไว้โดยใช้เหล็ก 5 ขนาด มีน้ำหนักรวม 4,342 kg ตัวเลขนี้จะเป็น ประโยชน์ต่องานประมาณราคา

| < Volume of              | Materials ≻≻                                              |                                                 |                                                                                                    | Filename : T1_1                                                                  |
|--------------------------|-----------------------------------------------------------|-------------------------------------------------|----------------------------------------------------------------------------------------------------|----------------------------------------------------------------------------------|
| Set                      | Volume<br>(cm^3)                                          | Weight<br>(kg)                                  | Section                                                                                                    | Project : YOKO-3 FAC. Main Truss T1-1 (30                                        |
| 1<br>2<br>3<br>4<br>5    | 388803.60<br>70452.79<br>32719.06<br>34229.83<br>27039.80 | 3052.11<br>553.05<br>256.84<br>268.70<br>212.26 | H200x200x8x12x49.9kg/m<br>H150x150x7x10x31.5kg/m<br>OD139.8x4.5x15.0kg/m<br>OD114.3x4.5x12.2kg/m<br>OD101.6x4x9.6kg/m | -Unit Weight Options<br>© Steel = 0.00785 kg/cm^3<br>© Concrete = 0.0024 kg/cm^3 |
| Total<br>Unit W<br>Total | Volume =<br>eight =<br>Weight =                           | 553,249<br>0.(<br>4,342                         | 5.085 cm^3<br>D0785 kg∕cm^3<br>2.974 kq                                                                               |                                                                                  |

#### 5. <u>เพิ่มเมนูออกแบบ Rc Design</u>

โปรแกรมโมดูล P1:Release 3.0 ได้พัฒนาเพิ่มขีดความสามารถในการออกแบบ คานและเสาคอนกรีตเสริมเหล็กด้วยวิธีหน่วยแรงใช้งาน (Working stress design) อ้างอิงมาตรฐานการออกแบบของ วสท. ผู้ใช้สามารถคลิ๊กเมนูคำสั่ง <<u>R</u>c\_Design> จาก หน้าต่างของ Activity Menu เมนูย่อยของ Beam และ Column design จะปรากฏ ซึ่งมี 4 แบบให้เลือกใช้งาน (คลิ๊ก <<u>A</u>bout the design> เพื่อดูรายละเอียด)

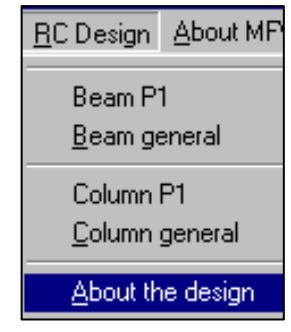

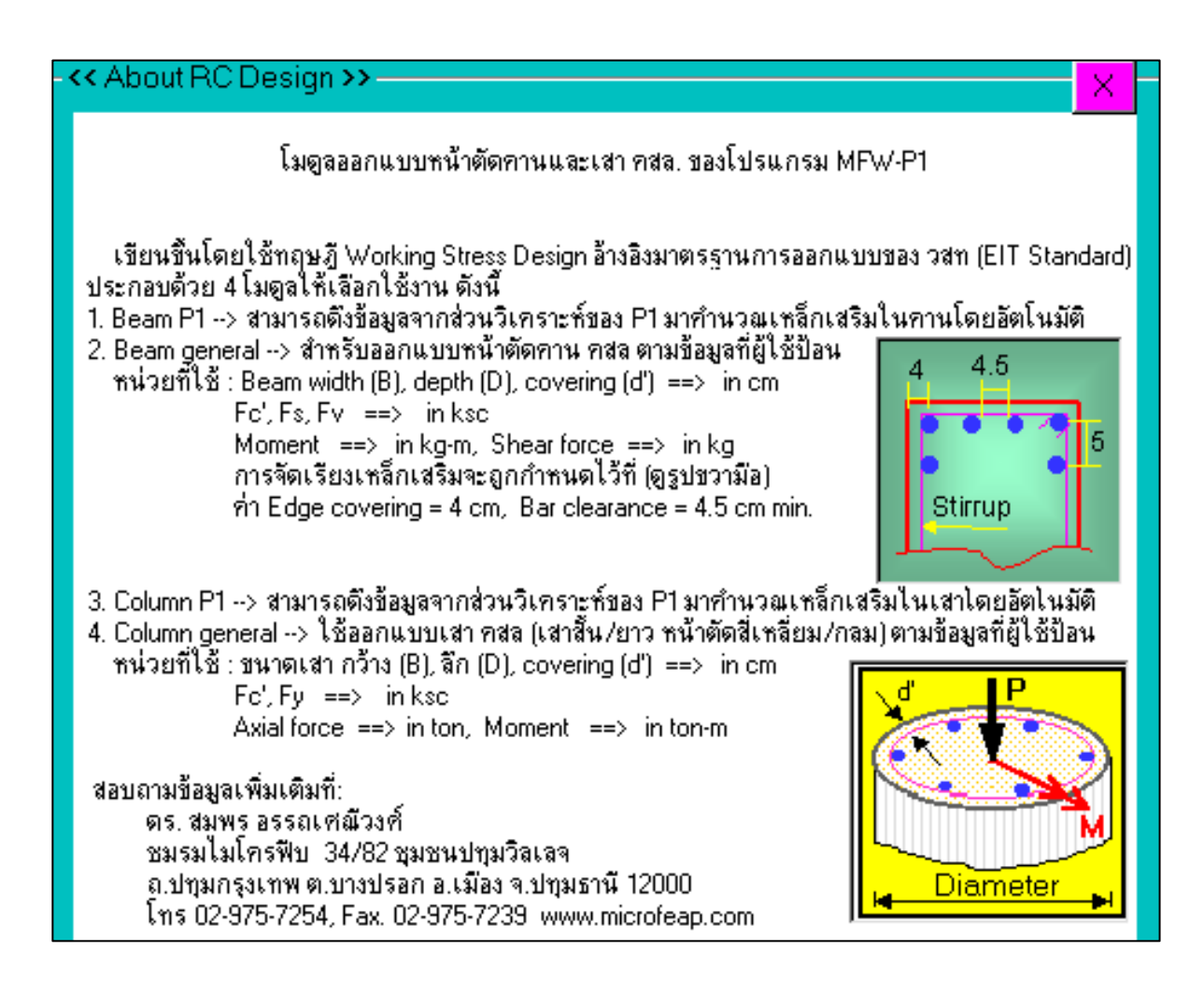

#### 5.1 <u>Rc Design เมนูคำสั่ง <Beam P1></u>

เมื่อคลิ๊กเลือกเมนูคำสั่งนี้ โปรแกรมจะไปดึงข้อมูลและผลลัพธ์ Stresses ของทุกชิ้นส่วนใน Current Project มาแปลงหน่วยให้อยู่ในหน่วยการใช้งานที่ส่วนออกแบบคานต้องการ เช่น ค่าความกว้างและความลึกจะ แปลงให้อยู่ในระบบ cm, ค่า Moment เป็น kg-m, ค่า Shear และ Axial-Force เป็น kg เป็นต้น โปรแกรมจะ คำนวณหาปริมาณเหล็กเสริมต่างๆ ของหน้าตัดคานและแสดงผลในรูปของตารางตัวเลขดังรูป

<u>ข้อควรระวัง</u> เนื่องจากข้อมูลของชิ้นส่วนทุกชิ้นจะถูกดึงเข้าม<sup>้</sup>าคำนวณโดยอัตโนมัติโดยที่โปรแกรมจะไม่ แยกแยะว่าชิ้นส่วนใดเป็น beams หรือ columns ดังนั้น ผู้ใช้จะต้องไปคลิ๊กเลือกเบอร์ Material Set ของชิ้นส่วน ที่เป็น beams เอง เพื่อให้ข้อมูลสอดคล้องกับโปรแกรมออกแบบคาน คสล. ที่ใช้

สรุปขั้นตอนการใช้งาน Rc Design ที่หน้าจอของ Beam P1

้ (1) เลือก Material Set ของคานที่ต้องการจะออกแบบ

\_\_\_\_**(3)** 

- (2) เลือก Load Case ที่ต้องการ (ไม่ระบุ หมายถึง Combined load cases)
- (3) กำหนดค่า Design parameters: Fc', Concrete factor, Fs, Concrete covering (d'), ...
- (4) คลิ๊กเม้าส์ที่บรรทัดข้อมูลเพื่อดู drawing การเสริมเหล็กทางกราฟฟิก
- (5) เลือกขนาด diameter ของเหล็ก Ast, Asc และเหล็กปลอกที่ต้องการ
- (6) เลือกคำสั่งพิมพ์ผลลัพธ์ตามใจชอบ (คลิ๊ก <<u>E</u>nlarge> เพื่อดูภาพขยาย)

|          | RC        | Desig           | n for B   | ea/m P <sup>·</sup> | 1 (All Secti | ons) —       |                                | Authority    | /:ดร.สม     | พร่อรรณศระ       | มีวงศ์ p13.0  | ) Da         | ate: 09-08-5        | 5 <mark>3</mark> |
|----------|-----------|-----------------|-----------|---------------------|--------------|--------------|--------------------------------|--------------|-------------|------------------|---------------|--------------|---------------------|------------------|
|          | <u>1.</u> | Concre          | ete : Fc  | ' <b>/</b> ksc, (   | ylinder 28 d | lays)        |                                |              | 3. De       | sion Param       | eter Infor    | mation       |                     |                  |
|          | 0         | 0 173           | € 208     | /C 240              | C 280 C      | 300 🔿 Gi     | ven                            | Stirrup      | <u> </u>    | 2040000 L        | <u> </u>      | 1500 km      | . Ev 12             | 00 kaa           |
|          |           | <b>-</b>        | C 0.07    | *<br>               |              |              | Case                           | • RB6        | ES =        | 2040000 Ka       | C FS =        | 1000 KSU     | ; FV = 121          | 00 KSC           |
|          |           | Factor          | 0.375     | 0.4                 | o Given      |              | Clase<br>Tion Ast              | C RB9        | EC=         | 219362 Ks        | C FC =        | 208 KS0      | C FC =              | 78 KSC           |
|          | <u>2.</u> | Main S          | Steel : F | s (ksc)             |              |              | D <u>T</u> op Ast              | C RB12       | n =         | 9 K =            | 0.319 )       | = 0.894      | H = 11.             |                  |
|          | ~         |                 | C 1500    | C 170               |              |              | <ul> <li>Bottom Asi</li> </ul> |              | Lo          | ad Case          | Eleme         | nt List      | Mater               | ial Set          |
|          | , v       | 1200            | • 1500    |                     |              |              | ď =                            | 4 cm         | Com         | pination         | ALL           | -            | 2 (25x60            | ) cm) 🕨 💌        |
|          | -         | << Bea          | m Desi    | gn for C            | ombined Lo   | ad Cases >   | >>                             |              |             |                  |               |              | ALL                 |                  |
|          |           | Load            | Facto     | r: 1                |              |              |                                |              | <b>—</b> (2 | ? <b>_</b>       |               |              | 1 (40x40            | cm)              |
|          | ]]]       | Elem            | В         | D                   | Length       | Axial        | Shear                          | Moment       | Ast         | t Asc            | RB6@          | RB9@         | R 2 125x60          | cm               |
|          |           |                 | (cm)      | (cm)                | (m)          | (kg)         | (kg)                           | (kg-m)       | (cm^2)      | ) (cm^2)         | (cm)          | (cm)         | (cm)                |                  |
|          |           | 11              | 25        | 60                  | 6.00         | -795         | -9734                          | -12071       | 15.9        | 1 5.93           | 10.3          | 23.7         | 28.0                | <u> </u>         |
|          |           | 12              | 25        | 60<br>60            | 1 00         | -404<br>-404 | 5072                           | -429         | 0.5         | 7 0.00<br>5 0.00 | 25.5<br>28 0  | 28.0<br>28.0 | 28.0<br>28.0        |                  |
|          |           | 12              | 25        | 60                  | 2.00         | -404         | 2572                           | 9714         | 12.8        | 9 1.77           | 28.0          | 28.0         | 28.0                |                  |
|          |           | 12              | 25        | 60                  | 3.00         | -404         | 72                             | 11035        | 14.5        | 8 4.10           | 28.0          | 28.0         | 28.0                |                  |
|          | -11       | 12              | 25        | 6U<br>60            | 4.00         | -404<br>-404 | -2428                          | 9857<br>6178 | 13.0        | 72.02<br>3000    | 28.0          | 28.0         | 28.U<br>28.0        |                  |
| (4       | ) 🕂       | $\frac{12}{12}$ | 25        | 60                  | 6.00         | -404         | -7428                          | 01/0         | 0.0         | 0.00<br>0 0.00   | 28.0          | 28.0         | 28.0                |                  |
| <u>ц</u> |           | 13              | 25        | 60                  | 0.00         | 772          | 5849                           | -623         | 0.8         | 3 0.00           | 28.0          | 28.0         | 28.0                |                  |
|          |           | 13              | 25        | 60                  | 1.00         | 772          | 3349                           | 3976         | 5.3         | D 0.00           | 28.0          | 28.0         | 28.0                |                  |
|          |           | 13              | 25        | 60<br>60            | 2.00         | 772          | -1651                          | 5674         | 8.01        | 9 0.00<br>6 0.00 | 28.0<br>28.0- | - <b>(6)</b> | 28.0<br>28.0        |                  |
|          |           | 13              | 25        | 60                  | 4.00         | 772          | -4151                          | 2772         | 3.6         | 9 0.00           | 28.0          |              | 28.0                |                  |
| Щ        |           | 13              | 25        | 60                  | 5.00         | 772          | -6651                          | -2629        | 3.5         | 0.00             | 28/0          | 28.0         | 28.0                | <b>•</b>         |
| 1        | 5)        |                 |           |                     | 🗖 Che        | ck Minimur   | n Ast.                         |              | P           | rint data        | Print dray    | wing 2       |                     | loce             |
| 4        |           | Ten             | sile St   | eel (As             | :t]          |              |                                |              |             |                  |               | <u> </u>     |                     | 21030            |
|          |           |                 | ×         | O 12mr              | m 🔿 16mm -   | 🖲 20mm 🤆     | ) 25mm 🔿                       | 28mm 🔘 No    | ine 👘       | 3-DB16 = 6       | .03           |              | 25                  |                  |
|          |           | No              | of bars   | 13                  | 8            | 5            | 3                              | 3 🗖 Enl      | arge 👘      | •••              |               |              |                     |                  |
|          |           | Ast             | (cm^2)    | 14.69               | 16.08        | 15.7         | 14.73 1                        | 8.48 🐪 dra   | wing        |                  | Chinana       | 1            | 1035 <sup>ASC</sup> |                  |
|          |           | Cor             | npress    | ive Ste             | el (Asc)-    |              |                                |              |             |                  | BB6@281       | n 📔          |                     | 60               |
|          |           |                 |           | O 12mr              | n 💽 16mm -   | 🔿 20mm 🤆     | 0 25mm 🔿                       | 28mm 🔿 No    | ne          |                  |               | ·            | Ast                 |                  |
|          |           | No. (           | of bars   | 4                   | 3            | 2            | 2                              | 2            |             |                  |               |              | 4                   | <u> </u>         |
|          |           | Asc             | (cm^2)    | 4.52                | 6.03         | 6.28         | 9.82 1                         | 2.32         |             | 5-DB20 = 15      | 5.70          |              | Bottom              | 451              |

หน้าจอออกแบบคาน คสล. ของเมนูคำสั่ง <Beam P1>

#### 5.2 <u>Rc Design เมนูคำสั่ง <Beam general></u>

เมนูคำสั่งนี้จัดเตรียมไว้สำหรับผู้ใช้ที่ต้องการออกแบบหน้าตัดคานทั่วไปโดยป้อนค่า Moment, Shear และ Torsion เอง เมนูนี้สามารถทำงานอย่างอิสระโดยไม่ยึดโยงกับข้อมูลส่วนอื่นของโปรแกรมโมดูล P1 โปรแกรมถูกออกแบบให้มีความยืดหยุ่น เช่น ยอมให้ผู้ใช้กำหนดค่า Fc', Fs เอง หรือเลือก spacing ของเหล็ก ปลอกได้เอง เป็นต้น เหมาะแก่การนำไปใช้งานของนักศึกษาและผู้สนใจทั่วไปที่ต้องการจะตรวจสอบหรือ ออกแบบหน้าตัดคานใด ๆ อย่างไรก็ตาม ผู้ใช้ควรระมัดระวังในเรื่องของการป้อนค่าตัวเลขให้เป็นไปตามระบบ หน่วยที่โปรแกรมต้องการ

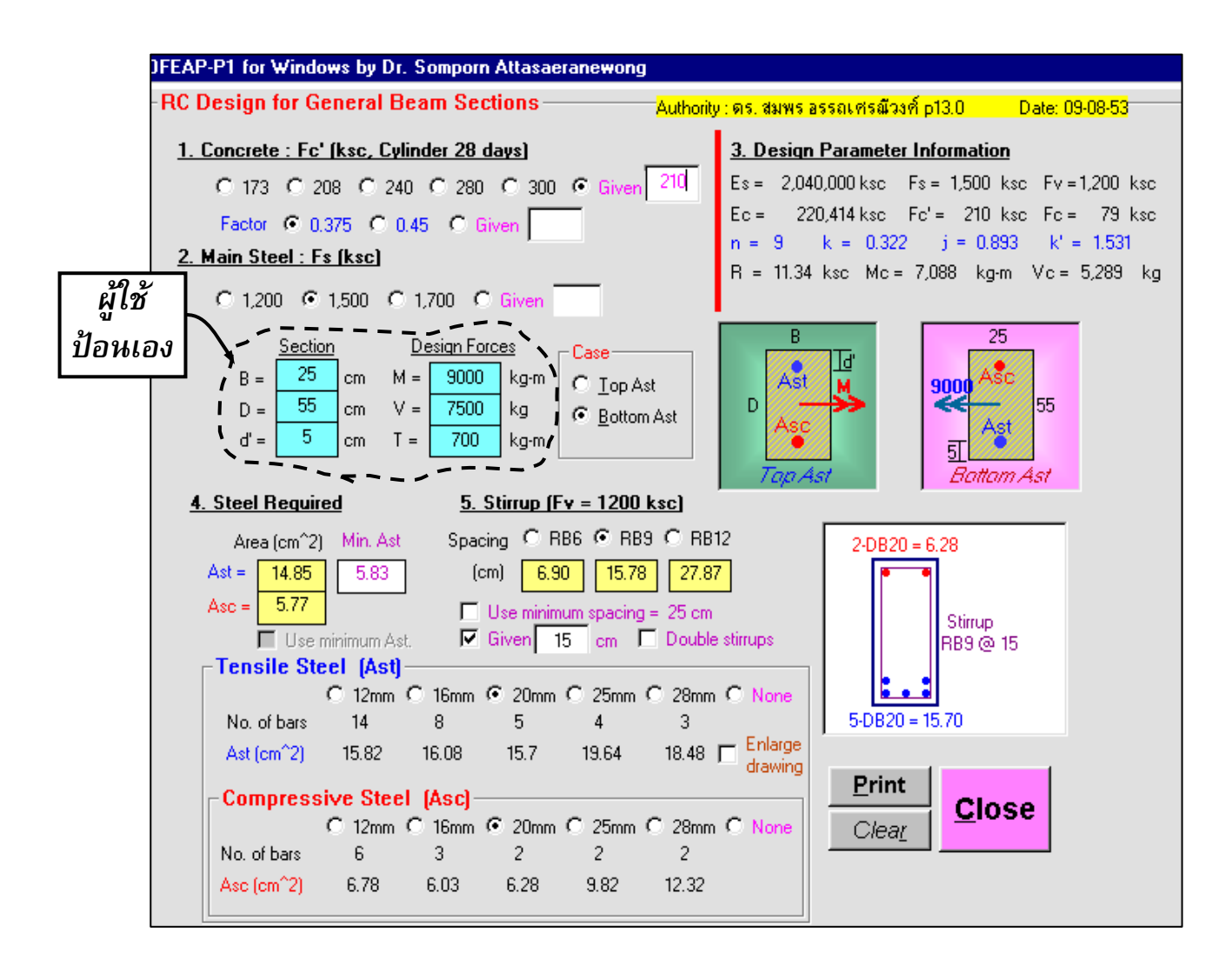

หน้าจอออกแบบคาน คสล. ของเมนูคำสั่ง <Beam general>

### 5.3 <u>Rc Design เมนูคำสั่ง <Column P1></u>

เมื่อคลิ๊กเลือกเมนูคำสั่งนี้ โปรแกรมจะไปดึงข้อมูลและผลลัพธ์ Stresses ของทุกชิ้นส่วนใน Current Project มาแปลงหน่วยให้อยู่ในหน่วยใช้งานของส่วนออกแบบเสา เช่น ค่าความกว้างและความลึกจะแปลงให้ เป็น cm, ค่า Moment เป็น ton-m, ค่า Shear และ Axial-Force เป็น ton เป็นตัน โปรแกรมจะคำนวณหา ปริมาณเหล็กเสริมของเสาสี่เหลี่ยมและเสากลมโดยอัตโนมัติ และรายงานผลในรูปของตารางตัวเลขดังรูป

<u>ข้อควรระวัง</u> เนื่องจากข้อมูลของชิ้นส่วนทุกชิ้นจะถูกดึงเข้ามาคำนวณโดยอัตโนมัติโดยที่โปรแกรมจะไม่ แยกแยะว่าชิ้นส่วนใดเป็น beams หรือ columns ดังนั้น ผู้ใช้จะต้องไปคลิ๊กเลือกเบอร์ Material Set ของชิ้นส่วน ที่เป็น columns เอง เพื่อให้ข้อมูลสอดคล้องกับโปรแกรมออกแบบเสา คสล. ที่ใช้

สรุปขั้นตอนการใช้งาน Rc Design ที่หน้าจอของ Column P1

- (1) เลือก Material Set ของเสาที่ต้องการจะออกแบบ
- (2) เลือก Load Case ที่ต้องการ (ไม่ระบุ หมายถึง Combined load cases)
- (3) กำหนดค่า Design parameters: Fc', Fy, Concrete covering (d'), ...
- (4) ระบุค่า Minimum steel (ปกติใช้ 1%Ag) และค่าพึงพอใจ Economic level (ปกติใช้ Normal) <u>Note</u>: ดูคำอธิบายการใช้งานเพิ่มเดิมในหัวข้อ 5.3b และ c
- (5) คลิ้กเม้าส์ที่บรรทัดข้อมูลเพื่อดู drawing การเสริมเหล็กและกราฟ P-M Interaction diagram
- (6) เลือกขนาด diameter ของเหล็กยืนและเหล็กปลอก (*คลิ้ก <Help...>ดู ต.ย. การจัดเหล็กปลอก*)
- (7) เลือกคำสั่งพิมพ์ผลลัพธ์ตามใจชอบ (คลิ๊ก <<u>E</u>nlarge> เพื่อดูภาพขยาย)

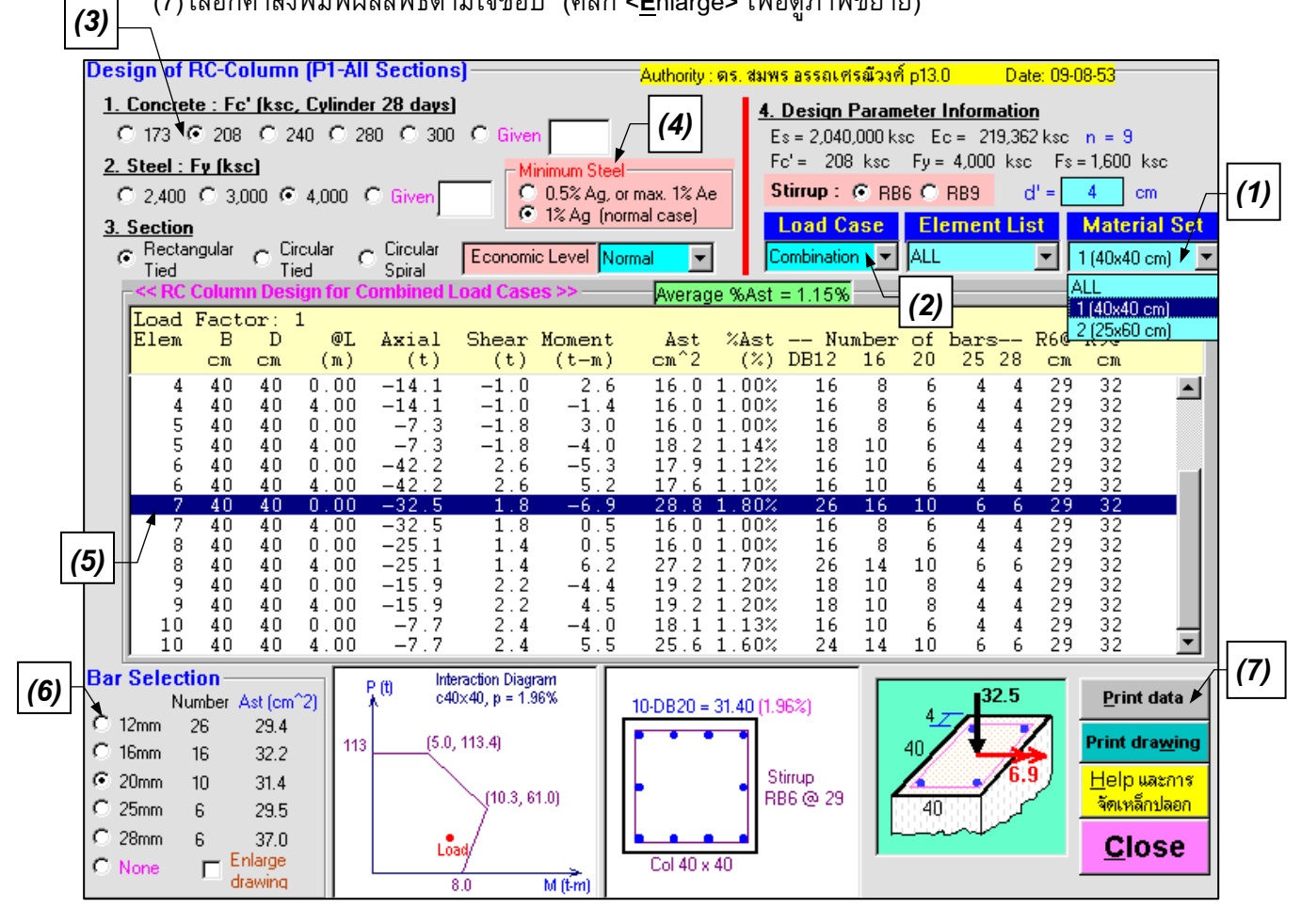

หน้าจอออกแบบเสา คสล. ของเมนูคำสั่ง <Column P1>

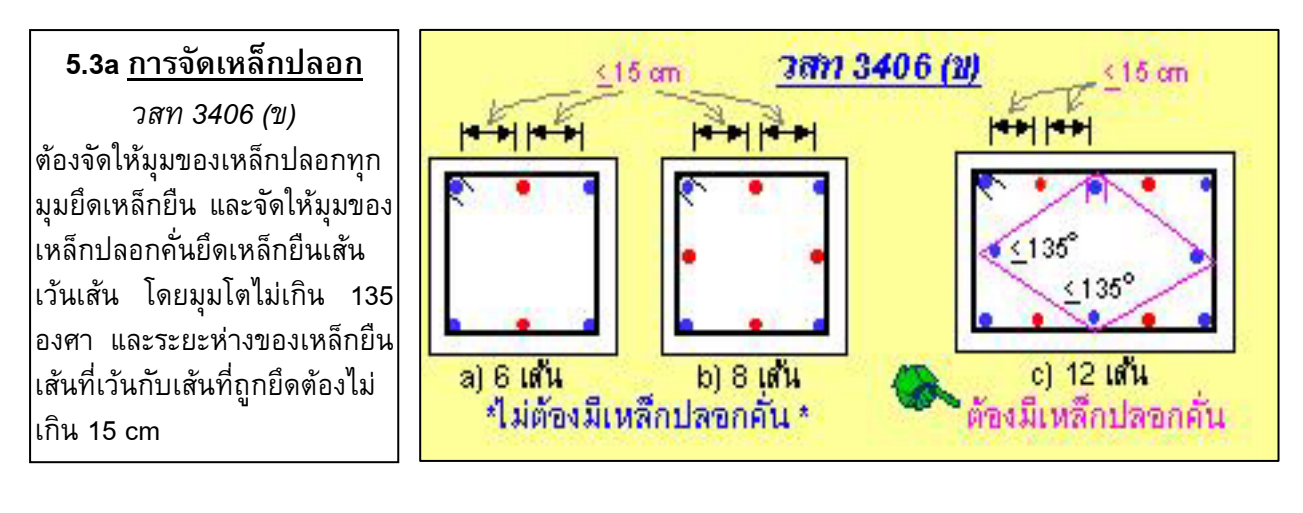

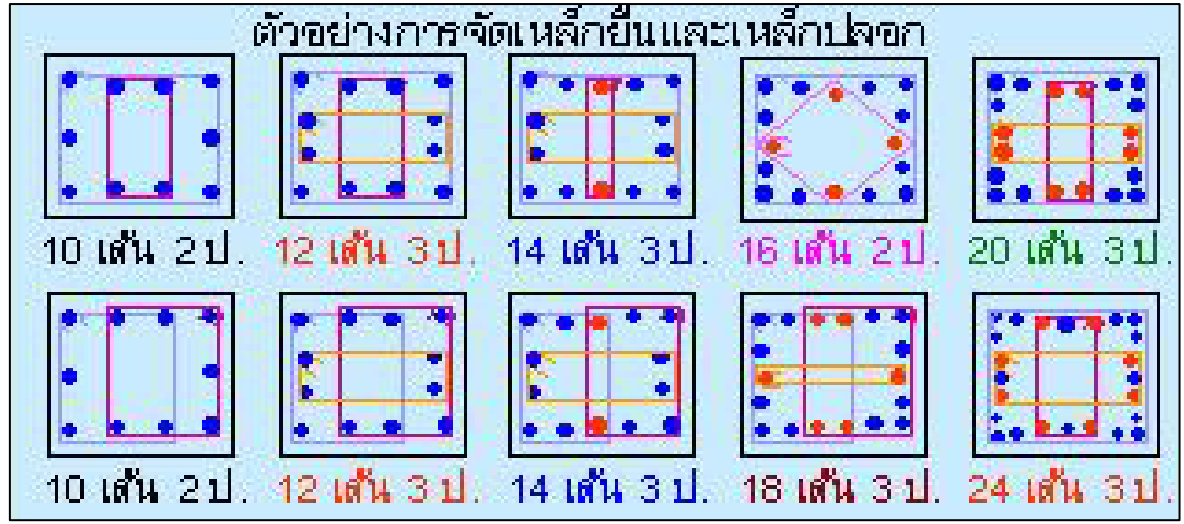

#### 5.3b <u>ปริมาณเหล็กยืนในเสา</u>

วสท 4800 (ฉ)

- ปริมาณเหล็กยืนในเสาต้องไม่ต่ำกว่า 1% และ
   ไม่เกิน 8% ของพื้นที่หน้าตัดเสาจริง (Ag)
- Diameter ของเหล็กยืนต้องไม่เล็กกว่า 12 มม.
- เหล็กยืนในเสาสี่เหลี่ยมต้องไม่น้อยกว่า 4 เส้น
- เหล็กยืนในเสากลมต้องไม่น้อยกว่า 6 เส้น

## 5.3b <u>ปริมาณเหล็กยืนในเสา</u> (ต่อ)

วสท 4800 (จ)

 ในกรณีเสาที่มีพื้นที่หน้าตัดมากกว่าที่ต้องการใน การรับน้ำหนัก ปริมาณเหล็กเสริมที่น้อยที่สุด ให้ คำนวณจากพื้นที่หน้าตัดเสาจริงที่ลดลงได้ (Ae) แต่ค่า Ae ที่ลดลงนั้นต้องไม่ต่ำกว่าครึ่งหนึ่งของ หน้าตัดเสาจริง (Ag)

Minimum Steel 0.5% Ag, or max. 1% Ae-1% Ag (normal case) การเลือก Minimum Steel ที่ 1%Ag มักใช้ในงานออกแบบเสาทั่วไปที่ผู้ออกแบบไม่สนใจเรื่องความ สิ้นเปลืองของปริมาณเหล็กเสริมต่ำสุดซึ่งจะเพิ่มขึ้นตามหน้าตัดเสาที่มีขนาดใหญ่ขึ้น ดังนั้น ในกรณีของเสาที่รับ น้ำหนักน้อยแต่ผู้ออกแบบเลือกใช้หน้าตัดใหญ่ การใช้ Option ที่ 1%Ag จึงเป็นการสิ้นเปลืองเหล็กเสริมโดยไม่ จำเป็น แต่หากเลือกใช้ Minimum Steel ที่ 0.5%Ag หรือค่ามากของ 1%Ae จะได้ปริมาณเหล็กเสริมด่ำสุดที่ เหมาะกับการใช้งานจริงมากกว่า โปรแกรมจะคำนวณหาหน้าตัดประสิทธิผล (Ae) ให้ ซึ่งไม่ว่าขนาดหน้าตัดจริง (Ag) จะใหญ่เท่าใดก็ตาม ภายใต้การรับน้ำหนักน้อยๆ ค่าเดียวกัน ย่อมจะได้ค่า Ae เท่ากัน ดังนั้น ปริมาณ เหล็กเสริมที่ 1%Ae จึงมีค่าเท่ากันในทุกกรณี (ดูตัวอย่างของหน้าตัดเสาทั้ง 3 ขนาดในรูป) แต่จากข้อกำหนด ของ วสท 4800 (จ) ให้เปรียบเทียบ 1%Ae กับค่า 0.5%Ag แล้วนำค่ามากกว่าไปใช้งาน

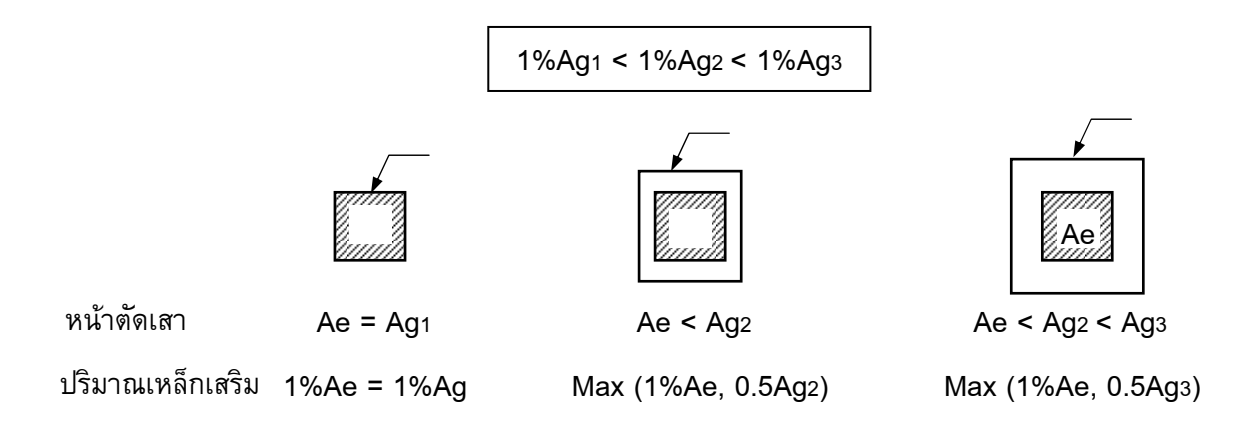

#### 5.3c <u>ตั้งค่าระดับความพึงพอใจ Economic Level</u>

การหาปริมาณเหล็กเสริมในเสาจะใช้วิธีการสุ่มความ ละเอียดจากสมการของเส้นกราฟ P-M Interaction diagram ถ้าตั้งค่าความละเอียดไว้สูงจะได้เหล็กเสริมน้อย นั่นหมายถึง ความประหยัด แต่ถ้าตั้งไว้ต่ำจะได้เหล็กเสริมมากซึ่งอาจทำ ให้เกิดการสิ้นเปลือง ดังนั้น ในการกำหนดระดับความพึง พอใจ Economic level ที่เหมาะสมนั้น ผู้ออกแบบจะต้อง คำนึงถึงสภาพและข้อจำกัดของงานที่ทำเป็นสำคัญเพื่อเป็น

| Economic Level  | Normal 🗾 💌     | Combination    |
|-----------------|----------------|----------------|
| .oad Cases >> – | Veryhigh       | e %Ast = 1.21% |
| Shear Momer     | High<br>Normal | %Åst Num       |
| (t) (t-1        | Medium         | (%) DB12       |

ข้อมูลช่วยตัดสินใจ โปรแกรมได้จัดเตรียมไว้ 4 ระดับให้เลือกใช้งาน ได้แก่ ระดับ Medium, Normal, High, Very high ตามลำดับ สำหรับในงานทั่วไปแนะนำใช้ที่ระดับ Normal ถือว่าเป็นค่ากลางๆ ที่รับได้ สำหรับระดับ Medium จะได้ปริมาณเหล็กเสริมมากขึ้น (ดูค่าในช่อง Average %Ast) เหมาะกับงานที่ผู้ออกแบบมีข้อมูลและ เวลาทำน้อยจึงต้องป้องกันตัวเองด้วยการเผื่อ Safety ไว้สูง หรืออาจใช้ในกรณีของงานออกแบบเบื้องต้นเพื่อ การประมาณราคา เป็นต้น ส่วนระดับ High และ Very high นั้น จะได้เหล็กเสริมน้อยลงตามลำดับ ให้ความ ประหยัดมากขึ้นภายใต้เกณฑ์ความปลอดภัยมาตรฐาน แต่ทั้งนี้ผู้ออกแบบจะต้องมีความมั่นใจในคุณภาพของ ข้อมูลที่ใช้ออกแบบ (เช่น ข้อมูล Loads และการใช้สอยโครงสร้าง เป็นต้น) และคุณภาพของทีมงานก่อสร้าง

#### 5.4 <u>Rc Design เมนูคำสั่ง <Column general></u>

เมนูคำสั่งนี้จัดเตรียมไว้สำหรับผู้ใช้ที่ต้องการออกแบบเสาทั่วไปหน้าตัดสี่เหลี่ยมหรือวงกลมโดยป้อนค่า Axial Force และ Moment เอง เมนูนี้สามารถทำงานอย่างอิสระโดยไม่ยึดโยงกับข้อมูลส่วนอื่นของโปรแกรม โมดูล P1 เหมาะแก่การนำไปใช้งานของนักศึกษาและผู้สนใจทั่วไปที่ต้องการจะตรวจสอบหรือออกแบบหน้าตัด เสาใดๆ โปรแกรมถูกออกแบบให้มีความยึดหยุ่นสูง สามารถนำไปใช้ในกรณีเสายาว (Long column) ได้ ยอมให้ ผู้ใช้กำหนดค่า Fc', Fy เอง มีปุ่มกดเลือกรูปแบบหน้าตัดเสา สามารถเลือก spacing ของเหล็กปลอก เลือก ขนาดและจำนวนเส้นของเหล็กยืน รวมถึงกำหนดค่า Minimum steel ได้เอง เป็นต้น โปรแกรมจะแสดงกราฟ P-M Interaction diagram และจุดปลอดภัยของ Load พร้อม Drawing ของเหล็กเสริมให้เห็น ผู้ใช้สามารถคลิ๊ก ปุ่ม <<u>E</u>nlarge drawing> เพื่อดูภาพขยายได้ นอกจากนี้โปรแกรมยังรายงานผลชี้วัดประเมินการออกแบบ เกรด A, B, C, D, F ให้ผู้ใช้ทราบ ในการออกแบบเพื่อใช้งานจริง ควรเป็นเกรด B ถึง C, แต่สำหรับนักศึกษาที่ทำ แบบฝึกหัดควรเป็นเกรด A แต่ถ้าต้องการ Safety มาก (ไม่กลัวเปลือง) ก็ควรเป็นเกรด D เป็นต้น อย่างไรก็ ตาม ผู้ใช้ควรระมัดระวังในเรื่องของการป้อนค่าตัวเลขให้เป็นไปตามระบบหน่วยที่โปรแกรมต้องการ

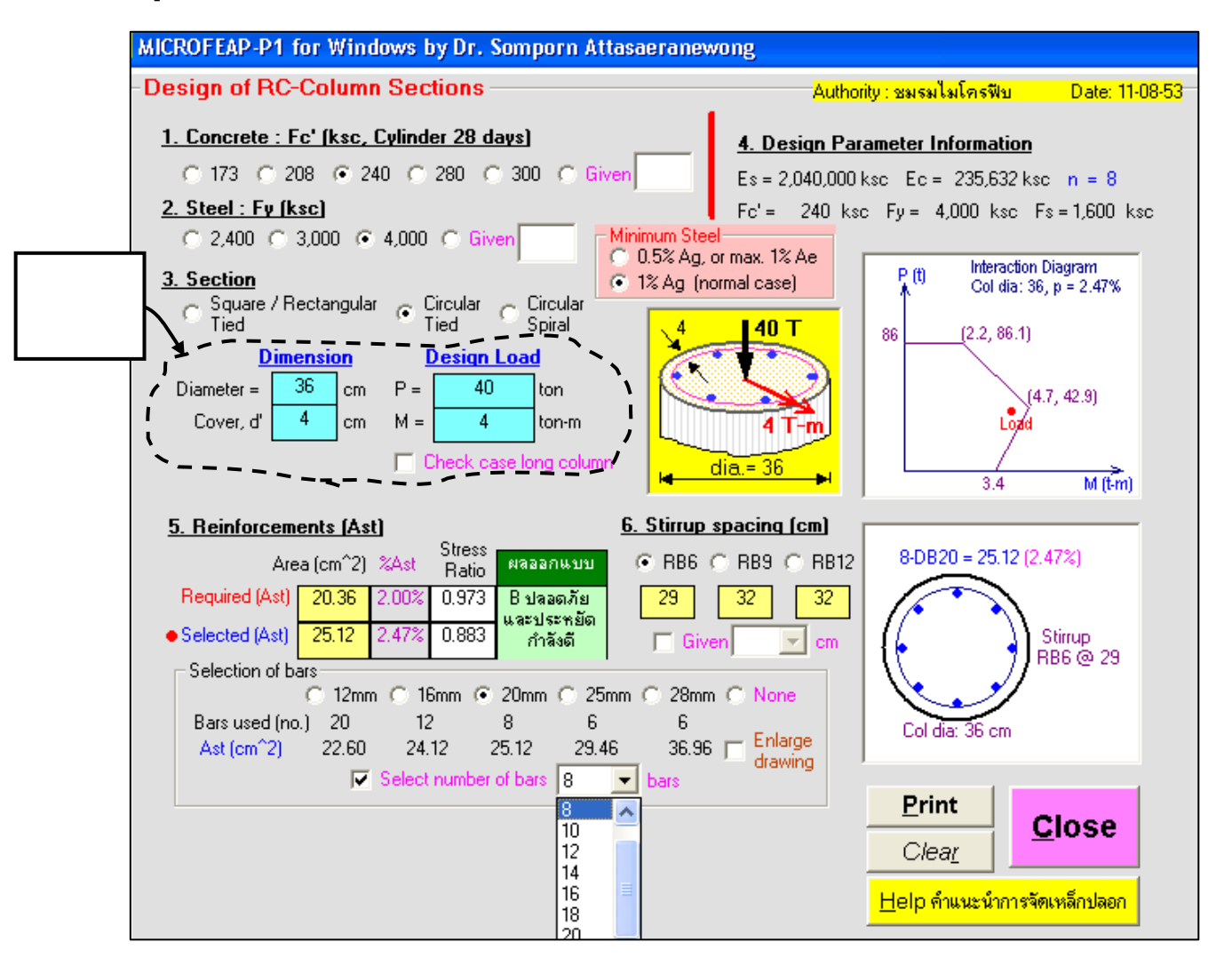

หน้าจอออกแบบเสา คสล. ของเมนูคำสั่ง <Column General>